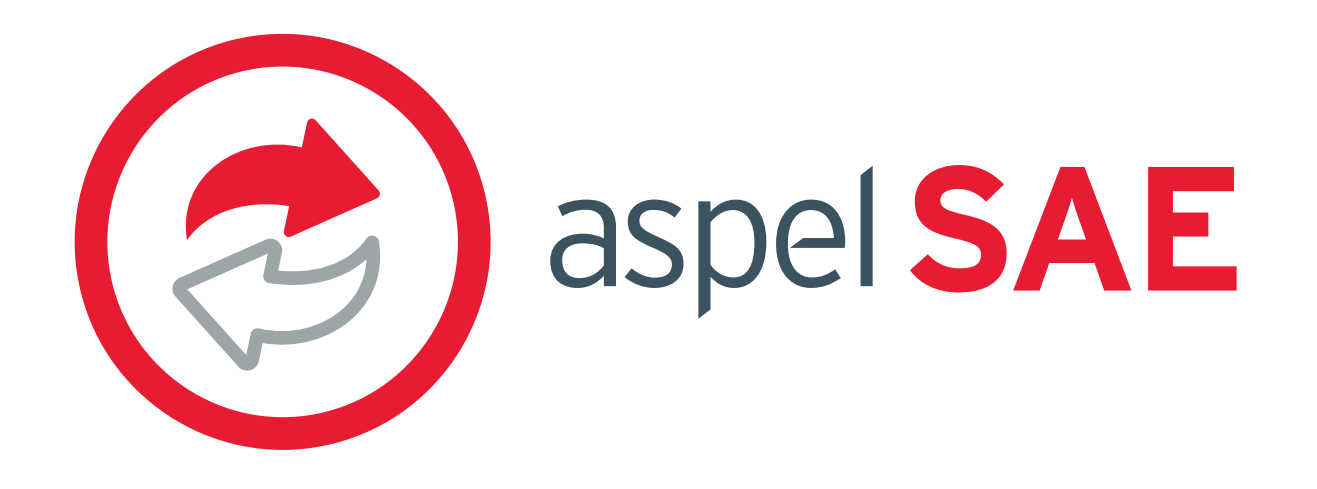

Pasos para vender en tu Tienda en Línea Claró-shop

# CREA TU CUENTA EN CLARO SHOP

Regístrate y crea el acceso a tu Tienda en Línea desde el sitio de Claro-Shop https://selfservice.claroshop.com/user/login. Te recomendamos tener a la mano tus archivos de certificado de sello digital (.cer), llave privada (.key) y contraseña.

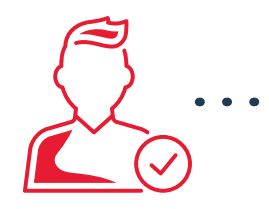

### $^\circ$ INGRESA A LA TIENDA DESDE ASPEL SAE

Accede a tu Sistema SAE 8.0 desde el menú Clientes > Ventas > Tiendas en Línea > Claro – Shop, indica los datos solicitados y conéctate a Claro Shop.

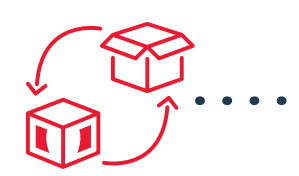

#### • PREPARA TUS PUBLICACIONES

Define las características para la publicación de tus productos e iniciar la venta como: Folios, Cliente Mostrador (para pedidos), existencias por almacén, asignación de lista de precios y tiempo de sincronización.

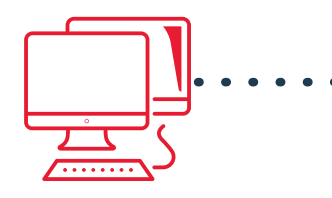

#### **COMIENZA A VENDER**

Atrae a clientes potenciales al "Publicar" o desde el administrador de Claro Shop con la opción de "Sincronizar" desde tu Sistema Aspel SAE. Lleva un control de tus pedidos al visualizar los pedidos de tus clientes con estatus "pendiente" para que los atiendas de forma inmediata.

## ENVÍA Y ENTREGA DE FORMA SEGURA

<sup>o</sup> Captura la información de forma manual correspondiente al tiempo de envío de tus productos o asígnalo en automático. Cuando se capturen dichos datos de la guía y se sincronicen los pedidos, este cambiará a "Embarcado". Complementa la información de la entrega como evidencia (imagen y XML de la factura), el pedido cambia a ENTREGADO.

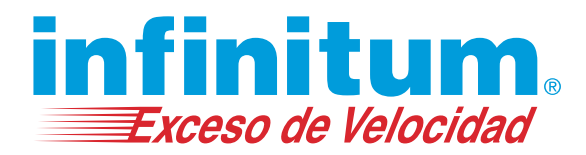

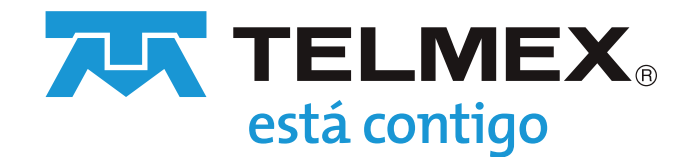